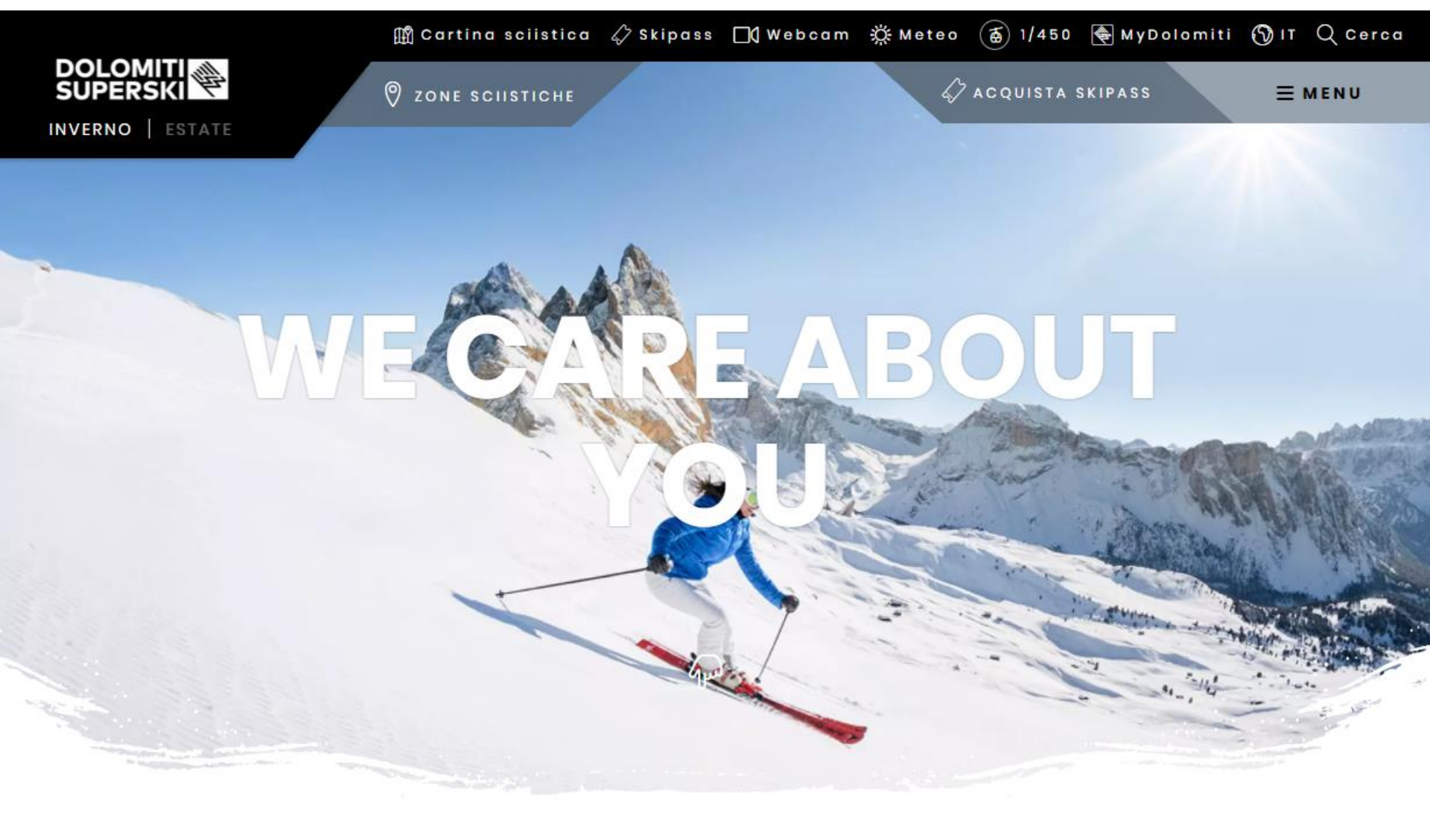

### BREVE GUIDA AL NUOVO SHOP ONLINE PARTE SKICLUB

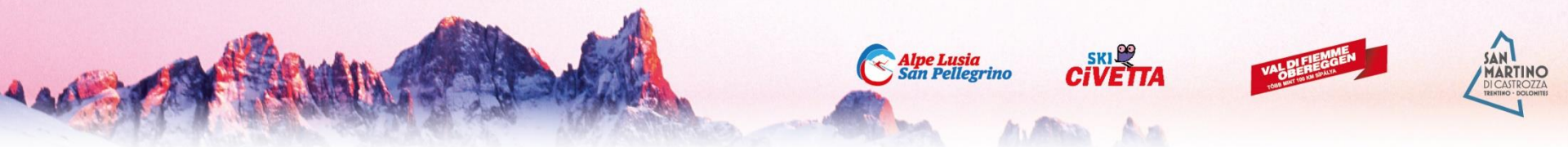

Prima di fare gli acquisti il socio dello sci club deve:

- rinnovare la tessera dello sci club e se è già iscritto al sistema farsi validare dal club l'iscrizione

Oppure

- rinnovare la tessera dello sci club e se non è iscritto al sistema inserire i suoi dati e poi farsi validare dal club

http://skiclub.dolomitisuperski.com/

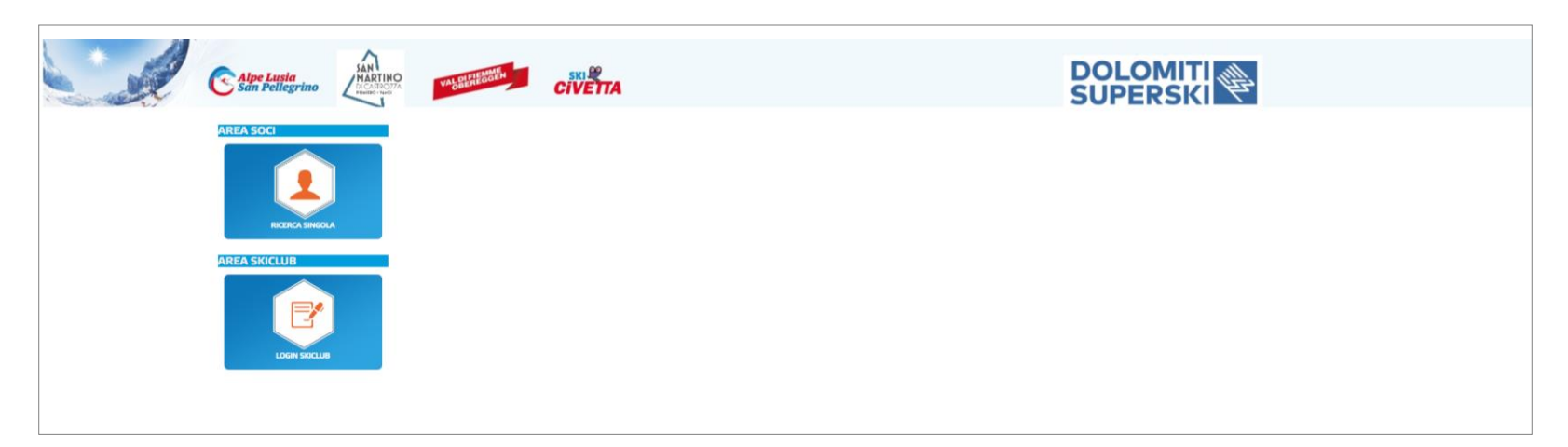

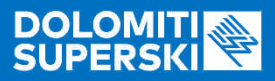

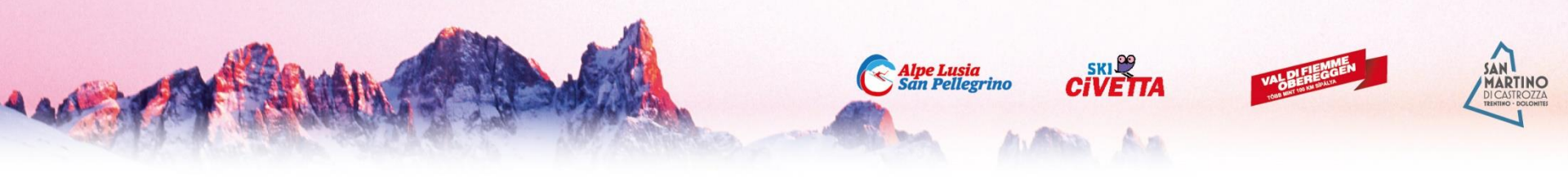

## ACCESSO

Accedendo Direttamente dal sito DOLOMITI SUPERSKI: <u>https://www.dolomitisuperski.com/it</u>

In alto a destra fare Clic sul tasto 🖉 ACQUISTA SKIPASS

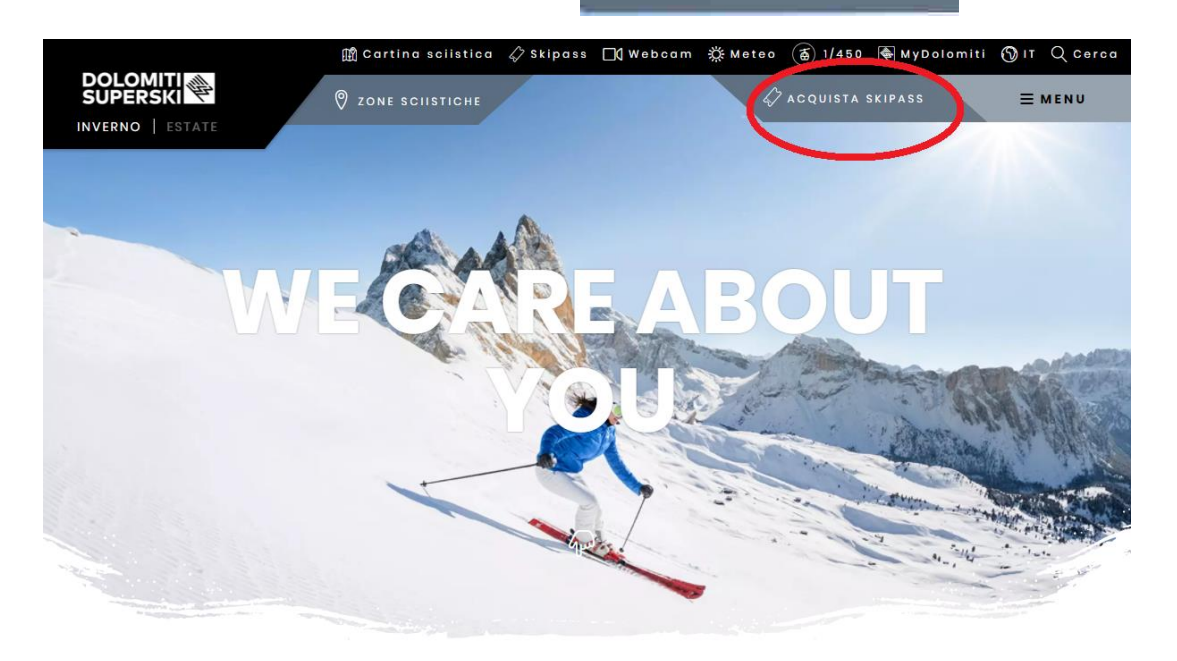

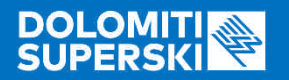

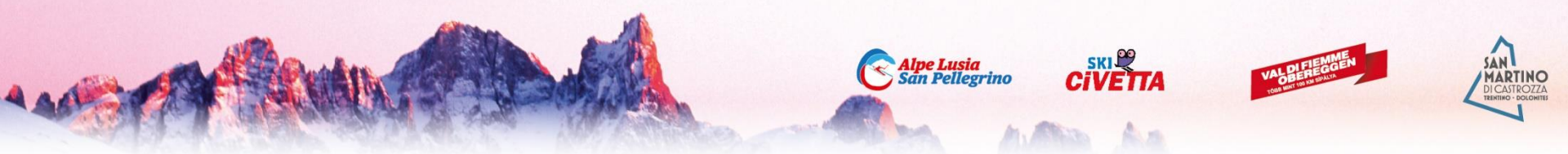

#### La parte riservata ai Soci sci club è evidenziata in basso a sinistra.

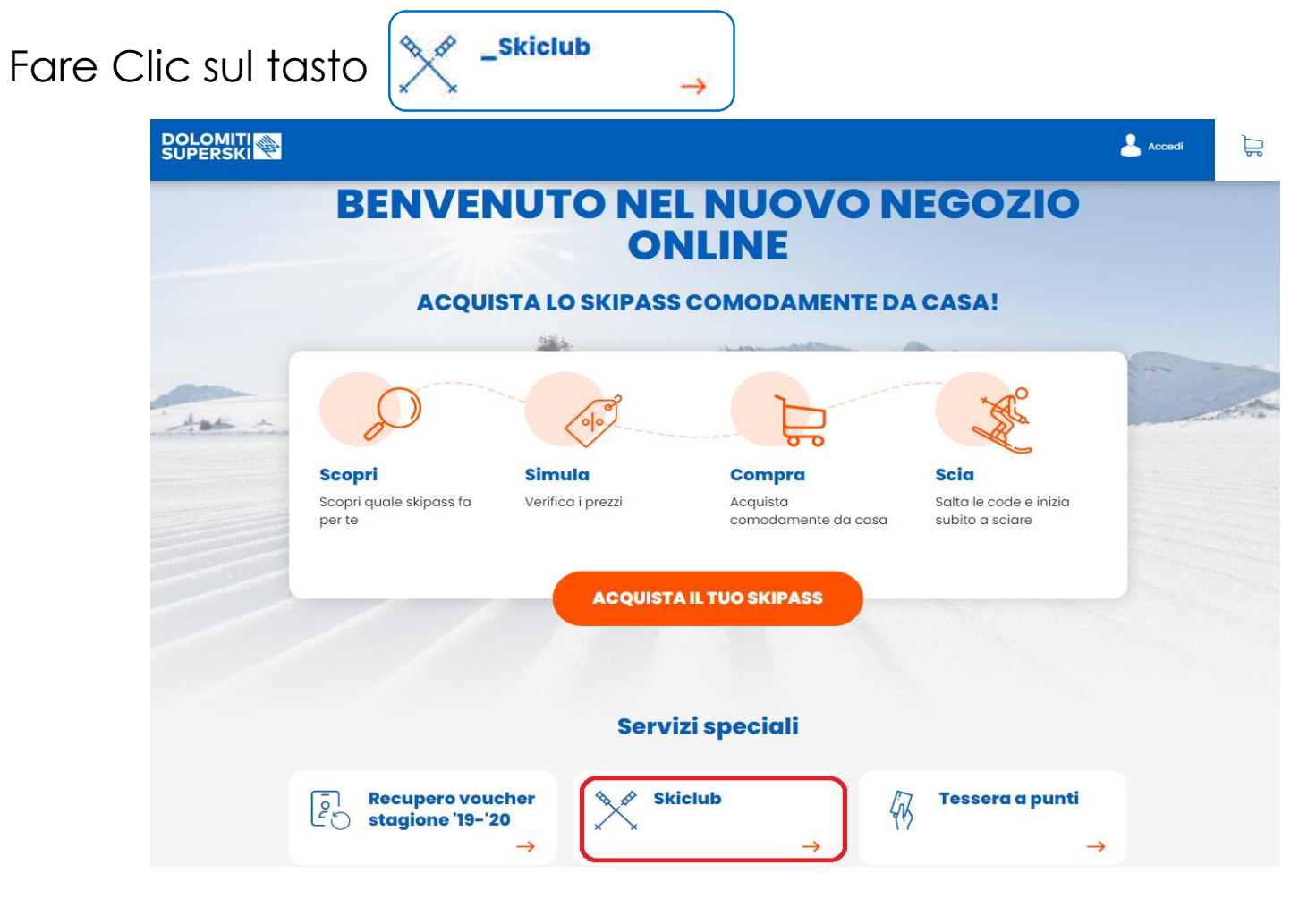

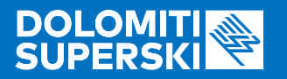

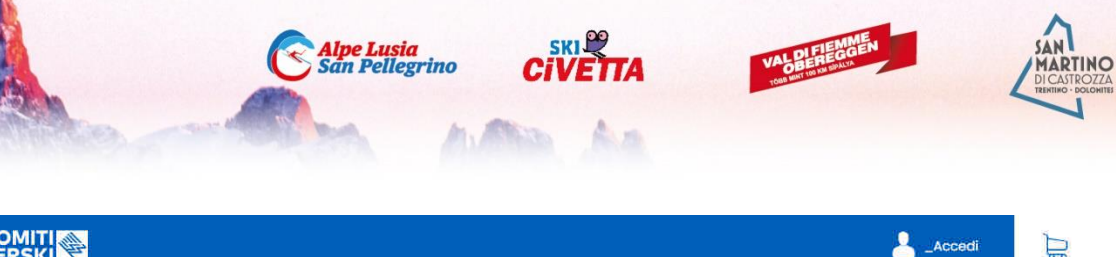

A questo punto il sito chiede di inserire il numero personale della Skicard (WTP) in vostro possesso.

Se non siete in possesso della Skicard è necessario effettuare il primo acquisto ritirando la card (gratuita) in cassa.

NB: Il numero WTP si trova stampato sia sul fronte che sul retro della Skicard. Ed ha sempre questo formato: (XXXXXXX-XXX-XXX).

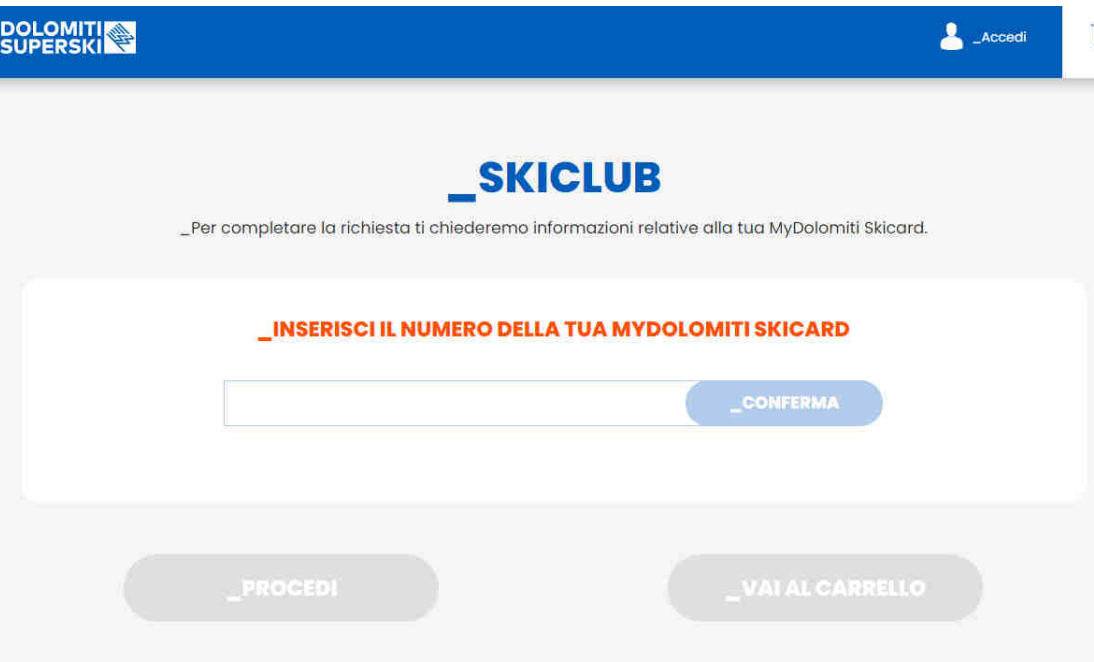

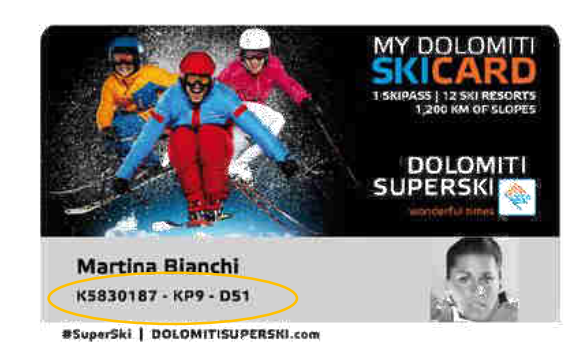

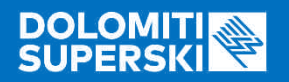

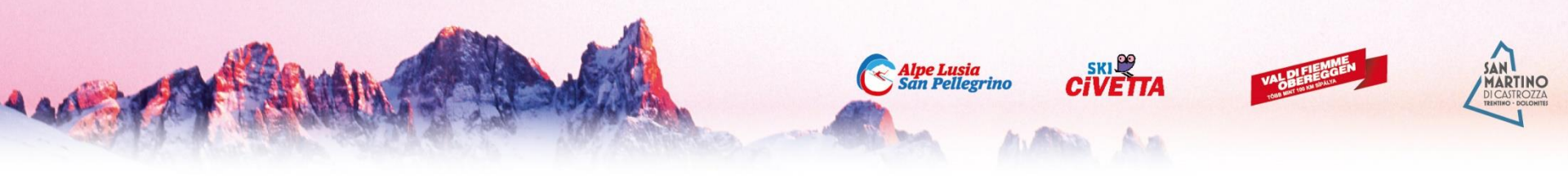

Se avete fatto validare la vostra iscrizione allo sci club il vostro nominativo è attivo sul sito di gestione (vedi\*)e lo Shop dà la possibilità di acquistare lo Skipass Giornaliero o lo Skipass Stagionale a prezzo convenzionato.

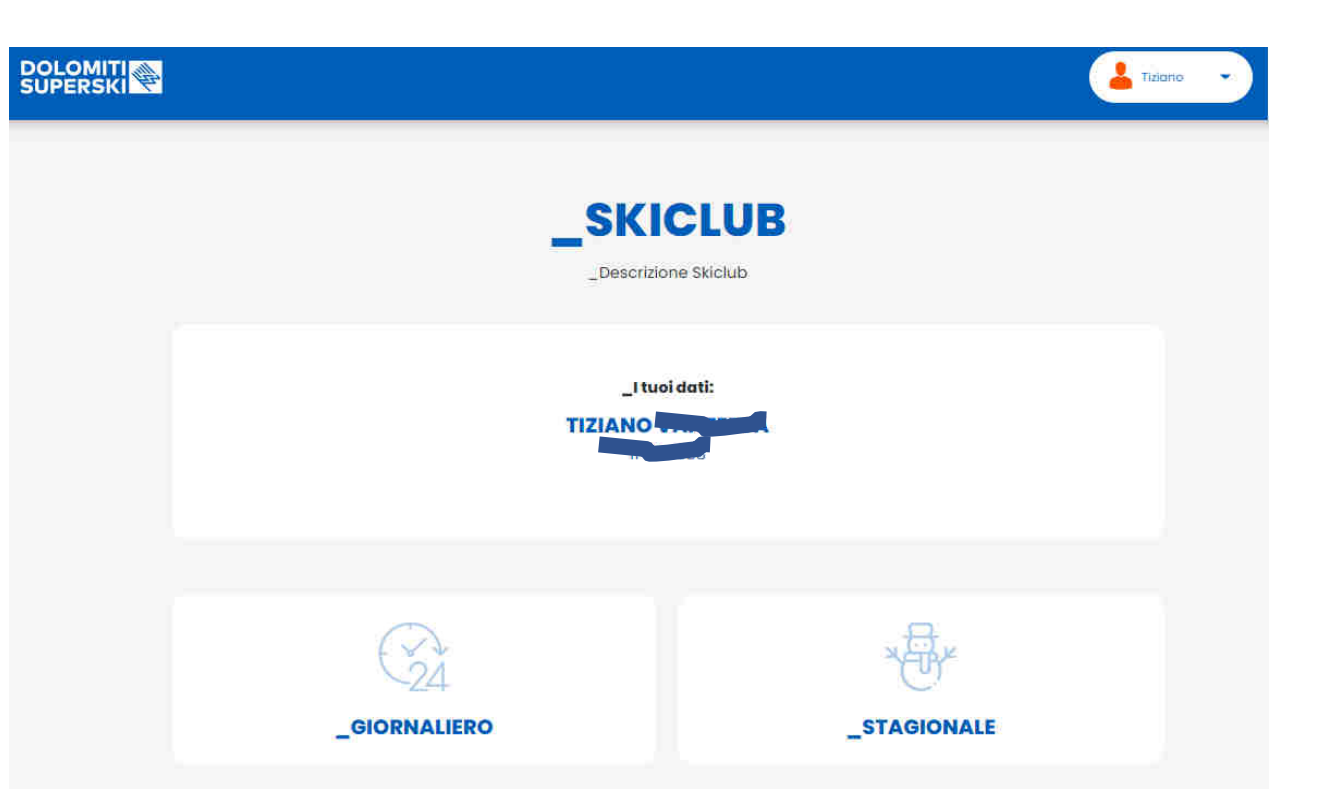

\* Sito di gestione: http://skiclub.dolomitisuperski.com/

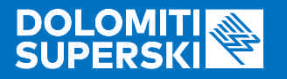

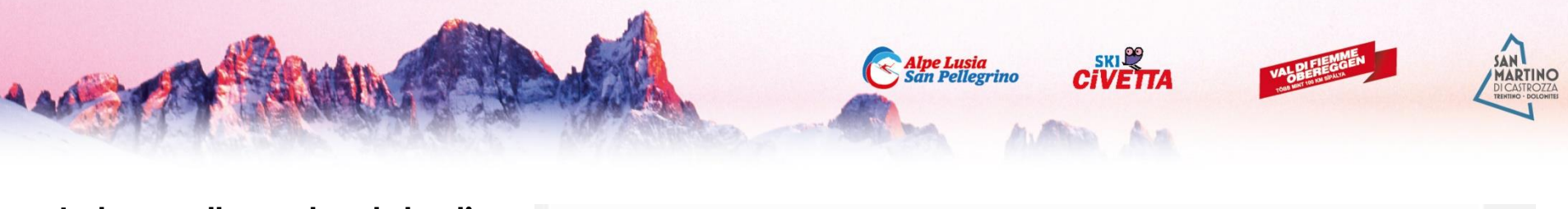

In base alla vostra data di nascita il programma propone le tariffe disponibili.

Nell' esempio: il Socio è Senior (1951) e quindi lo Shop rende disponibili le tariffe SENIOR, oltre a quelle Adulto. Stessa cosa succede per JUNIOR e BABY.

NB se siete in possesso dello stagionale dello scorso anno (e avete inserito il relativo WTP) il sistema calcolerà automaticamente lo sconto del 10% sull'acquisto del nuovo stagionale.

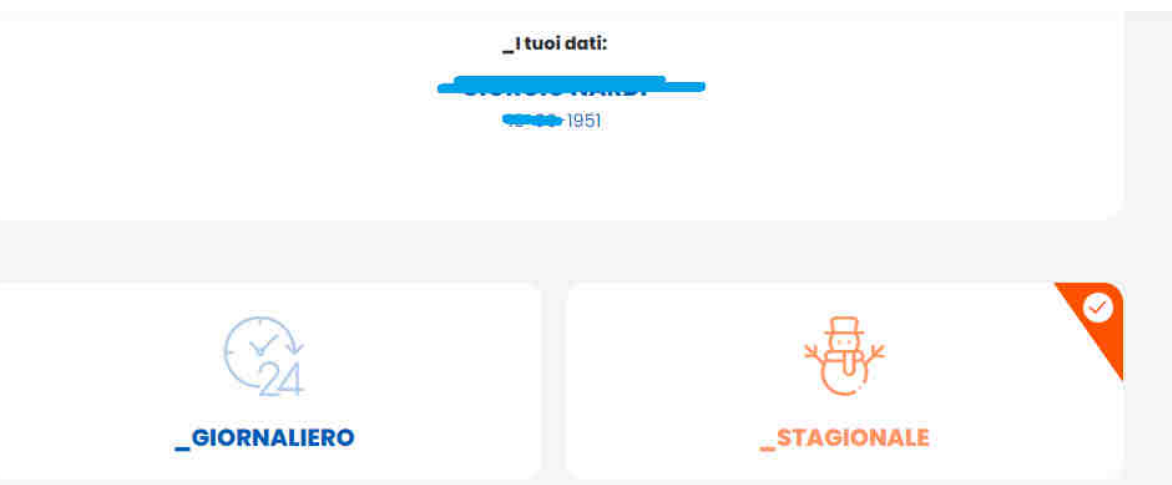

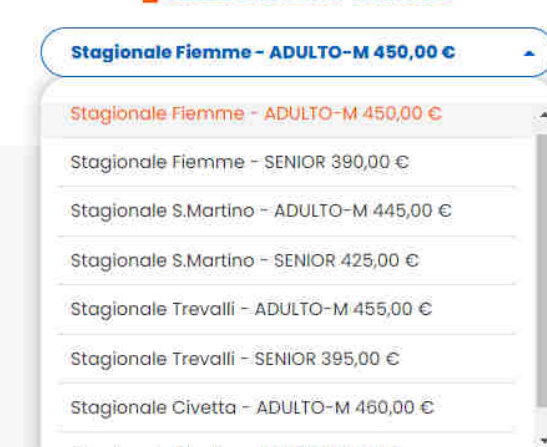

#### SELEZIONA UNO SKIPASS

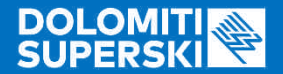

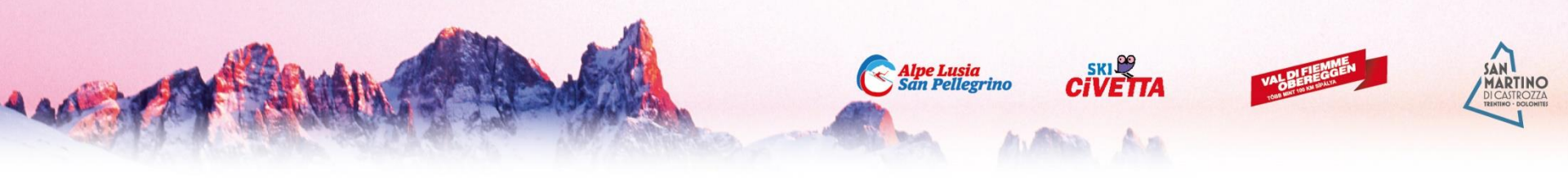

Per l'acquisto dello skipass giornaliero vi ricordiamo che verrà caricato sulla skicard con data aperta, e si valida con il primo ingresso al tornello. **Si può caricare un giornaliero per volta.** 

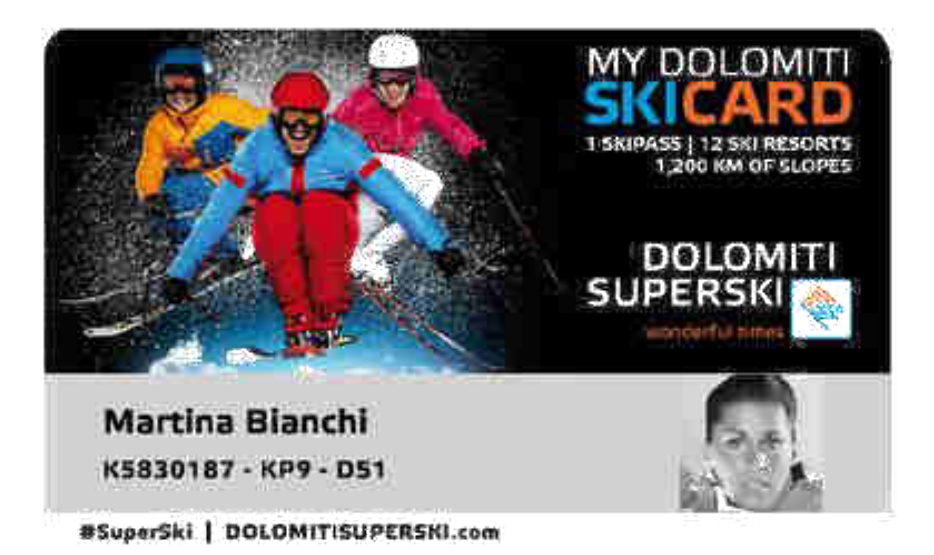

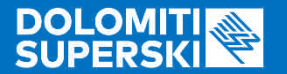

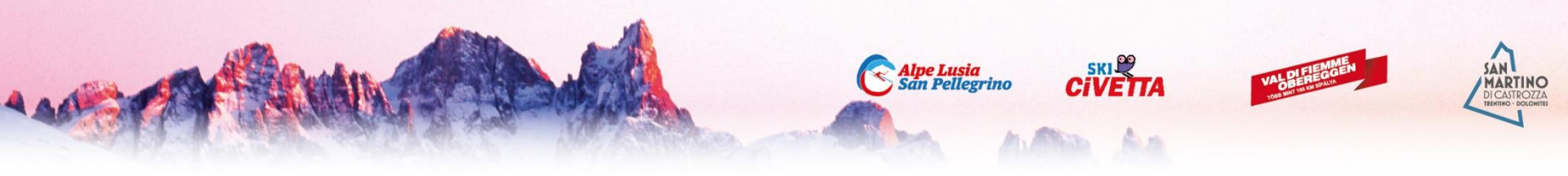

Dopo aver selezionato lo skipass desiderato il programma visualizza il riepilogo.

Si può procedere al pagamento o **aggiungere un altro skipass** in caso di acquisto multiplo.

NB: gli Skipass nel Carrello dovranno essere tutti di un singolo Consorzio (ES. Fiemme-Obereggen), se si vuole acquistare skipass per consorzi diversi si dovranno fare più acquisti separati!

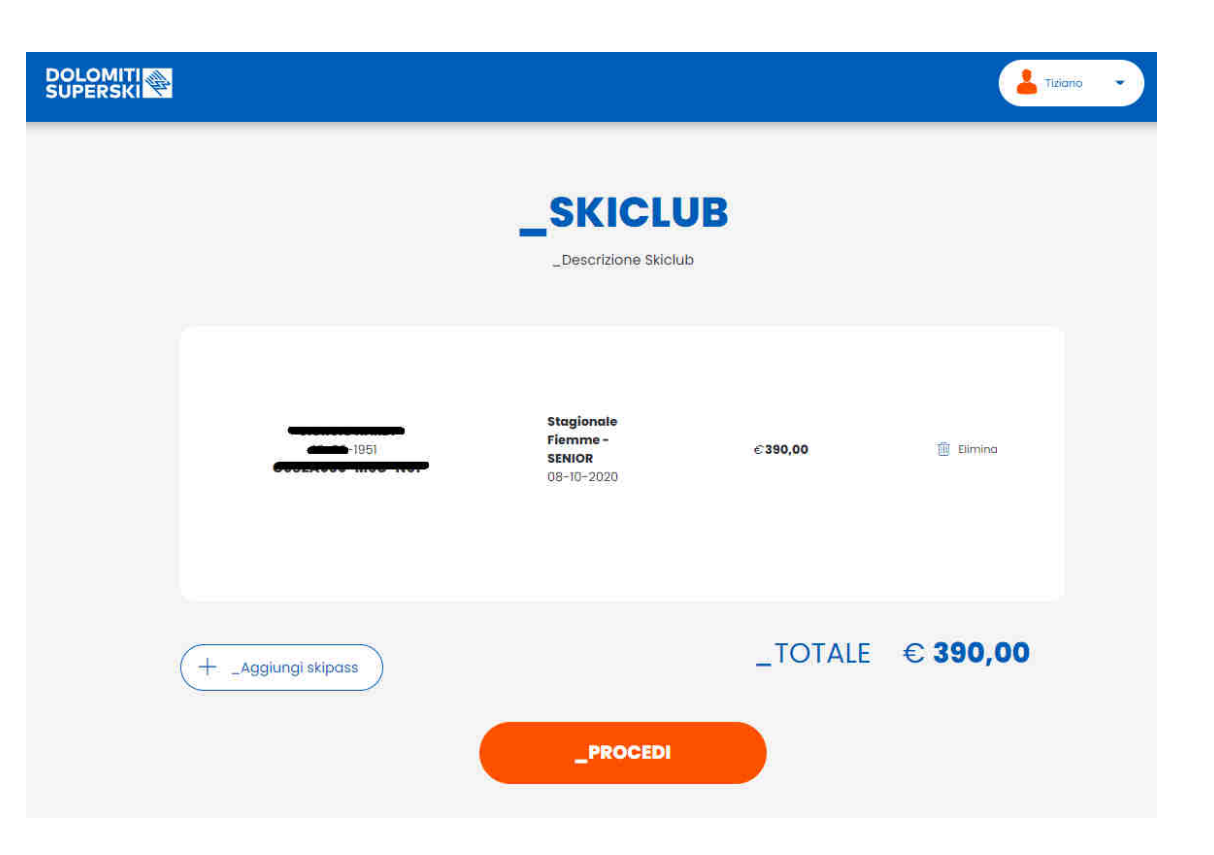

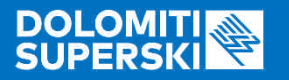

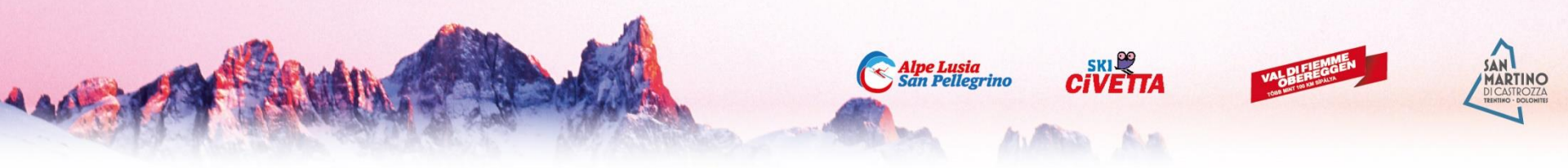

Procedendo al pagamento lo Shop chiede i dati relativi alla carta di credito.

Si conclude così l'acquisto.

Lo skipass sarà caricato sulla Skicard selezionata e verrà attivato direttamente all'impianto di primo ingresso.

| Nome: *             |          | _Cognome: *             |            |
|---------------------|----------|-------------------------|------------|
| Т                   |          | <b>№</b> <sup>5</sup> . |            |
| Ragione Sociale     |          | _Portita Iva            |            |
| Codice Fiscale      |          | _Email *                |            |
|                     |          | t.@o.it                 |            |
| Via                 |          |                         | _CAP       |
|                     |          |                         |            |
| Città               |          |                         | _Provincia |
|                     |          |                         |            |
| Telefono            | _Nazione |                         |            |
|                     |          |                         | •          |
| _campo obbligatorio |          |                         |            |
|                     |          |                         |            |
| _Metodo di pagan    | nento    |                         |            |
|                     |          |                         |            |
|                     |          | Ø                       |            |
| XINERICAN.          | VISA     |                         |            |

CHECKOUT

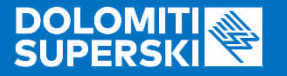

# Appuntamento sulla neve!